1.

2.

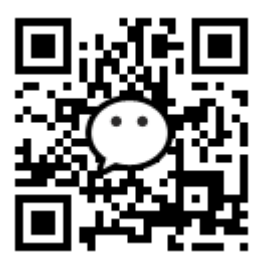

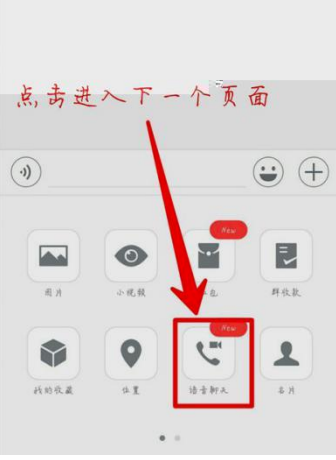

1

| 4G nil G nil                                                                                                    | 10:43 | 101 🐨 | <b>₹. 98</b> 5 • • |
|----------------------------------------------------------------------------------------------------|-------|-------|--------------------|
| ← 选择成员                                                                                                    |       |       |                    |
| 0 #*                                                                                                    | 9     |       |                    |
| ~ ~ ~ ~                                                                                                    |       |       |                    |
|                                                                                                    |       |       |                    |
|                                                                                                    |       |       |                    |
|                                                                                                    |       |       |                    |
| <b>1</b>                                                                                                    |       | 7     | Ø                  |
| a la companya da serie da serie da seri |       |       |                    |
|                                                                                                    |       |       |                    |

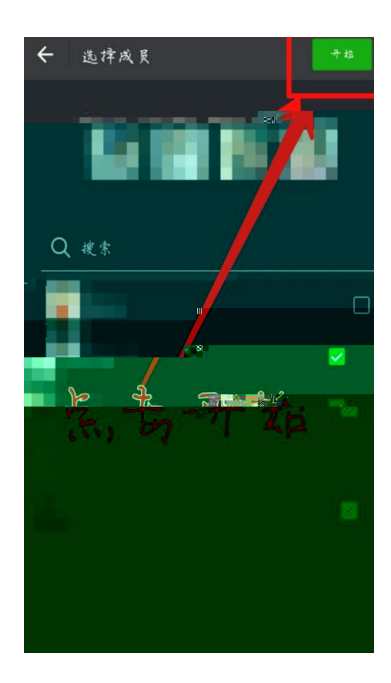

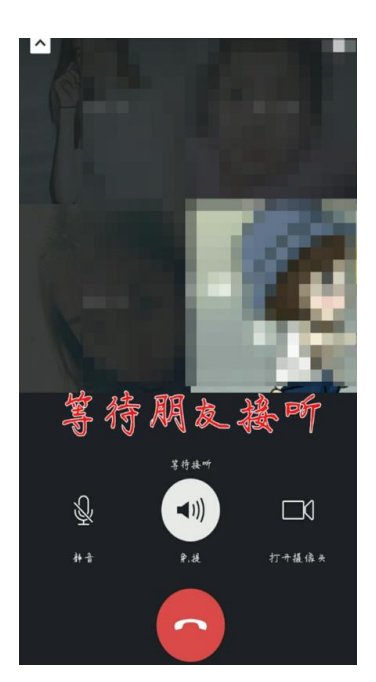

4.

5.

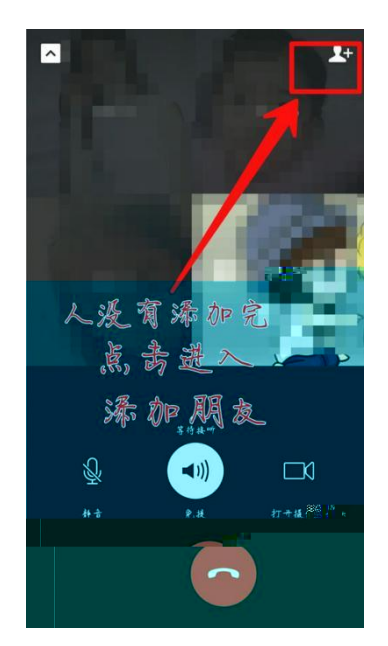

ıı

"